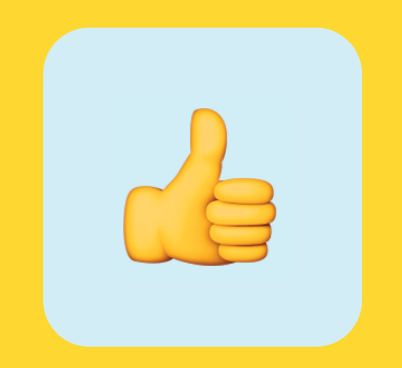

# Atbalsta materiāls

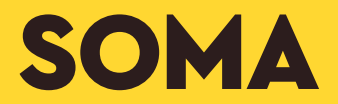

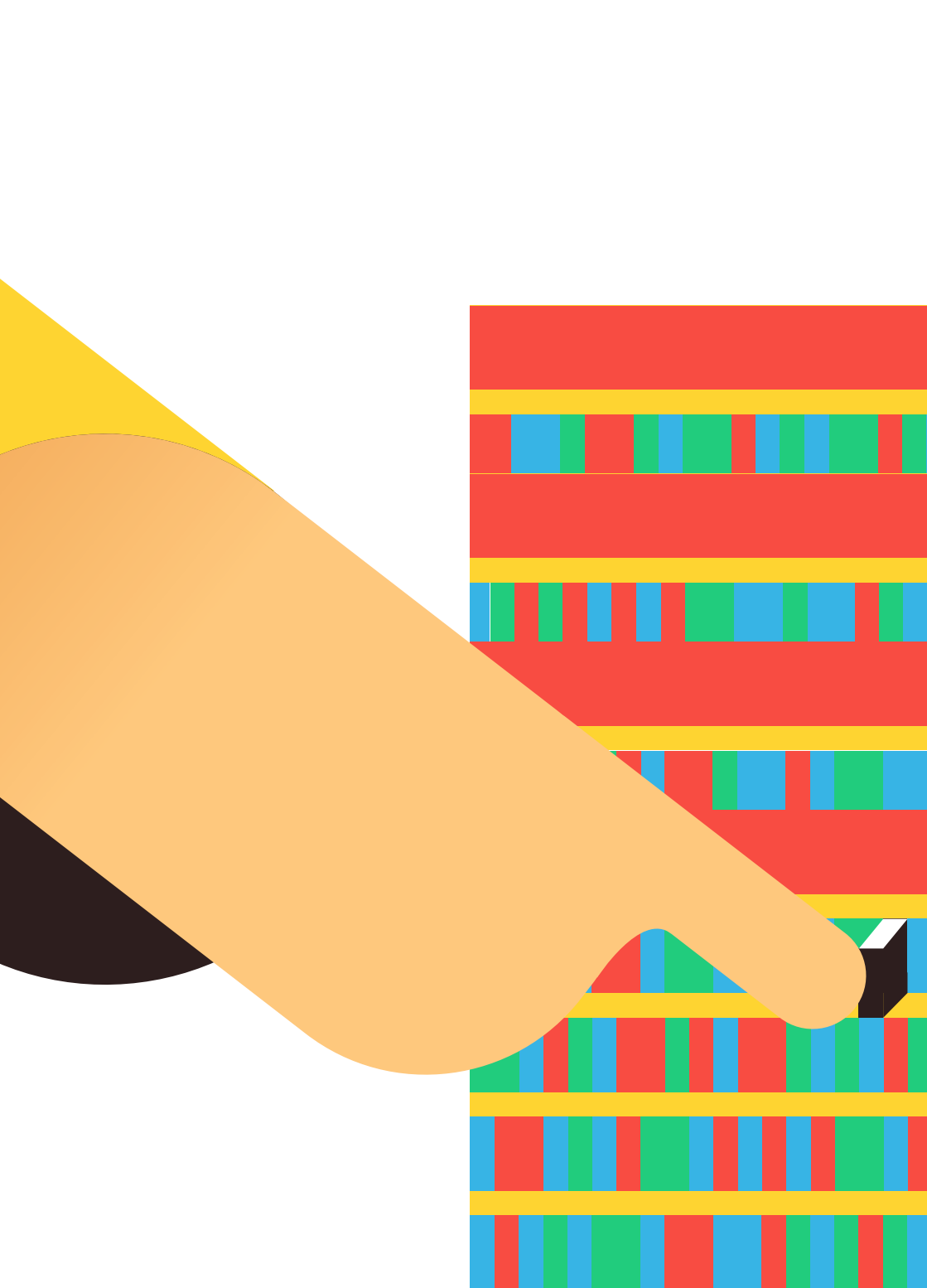

## Satura rādītājs

| Lietotāju konts un maksājumi     |    |  |  |  |  |  |
|----------------------------------|----|--|--|--|--|--|
| Reģistrācija un pieslēgšanās     | 5  |  |  |  |  |  |
| Lietotāja konts un profils       | 6  |  |  |  |  |  |
| Individuāla abonēšana            | 8  |  |  |  |  |  |
| Abonēšana izglītības iestādei    | 10 |  |  |  |  |  |
| Soma.lv izmantošana              | 12 |  |  |  |  |  |
| Grāmatu lasīšana                 | 13 |  |  |  |  |  |
| Metodiskie līdzekļi              | 14 |  |  |  |  |  |
| Interaktīvie materiāli           | 17 |  |  |  |  |  |
| Drukājamās darba lapas           | 17 |  |  |  |  |  |
| Meklēšana starp visiem resursiem | 20 |  |  |  |  |  |
| Izlases                          | 20 |  |  |  |  |  |
| Produktu aktivizēšana            | 23 |  |  |  |  |  |
|                                  |    |  |  |  |  |  |

Lietotāja konts un maksājumi

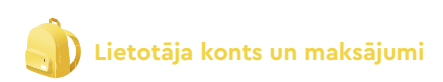

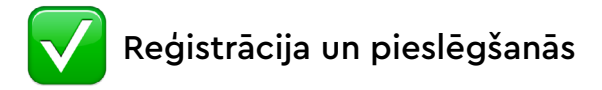

Lai izveidotu bezmaksas kontu, spiediet lenākt vai reģistrēties.

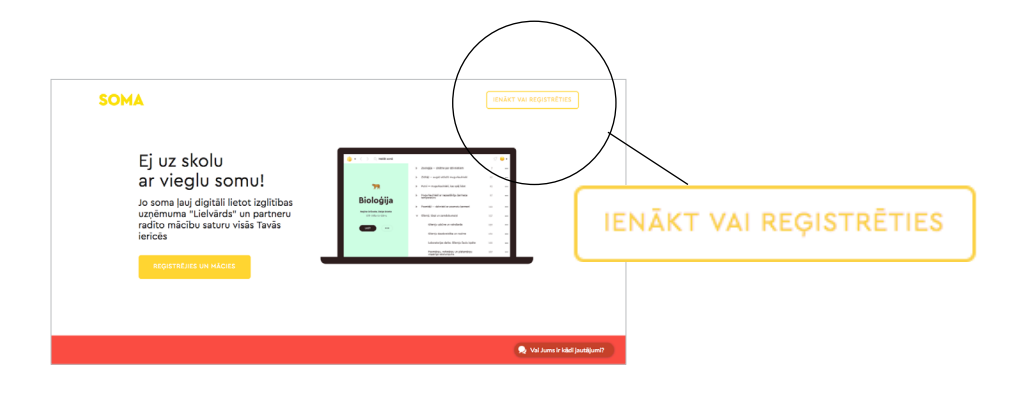

Reģistrējieties ar kādu no e-pasēm vai e-pastu.

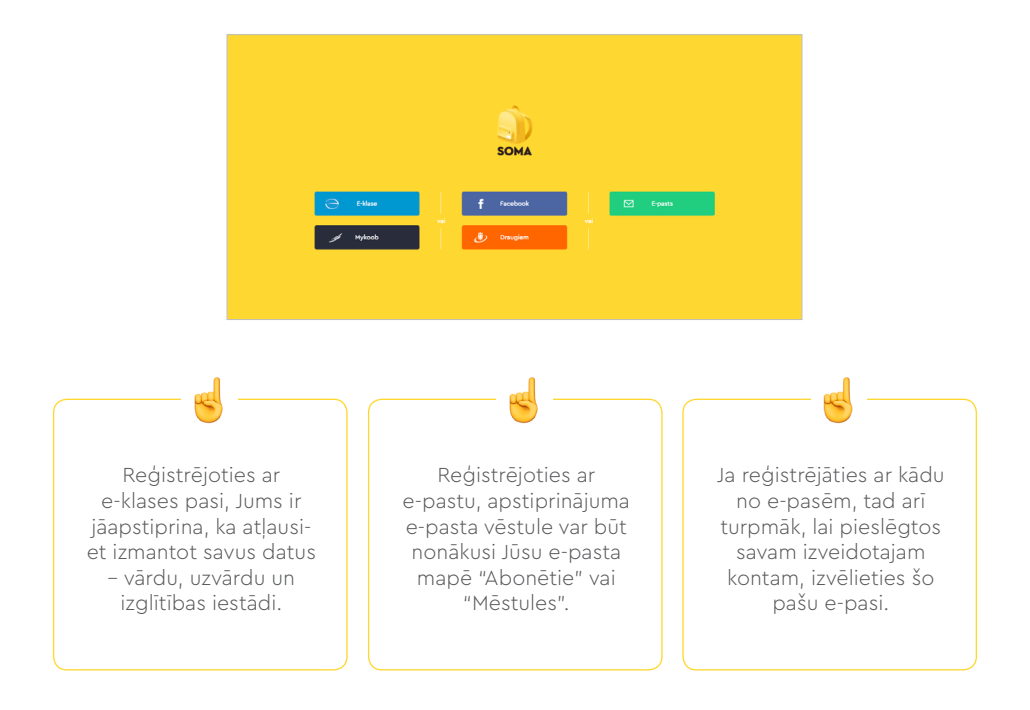

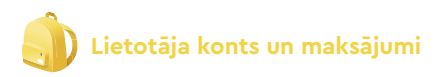

Ja esat aizmirsis paroli, spiediet "aizmirsi paroli?" un uz Jūsu e-pastu tiks nosūtīta informācija paroles atjaunošanai. Paroles atjaunošanas e-pasta vēstule var būt nonākusi Jūsu e-pasta mapē "Abonētie" vai "Mēstules".

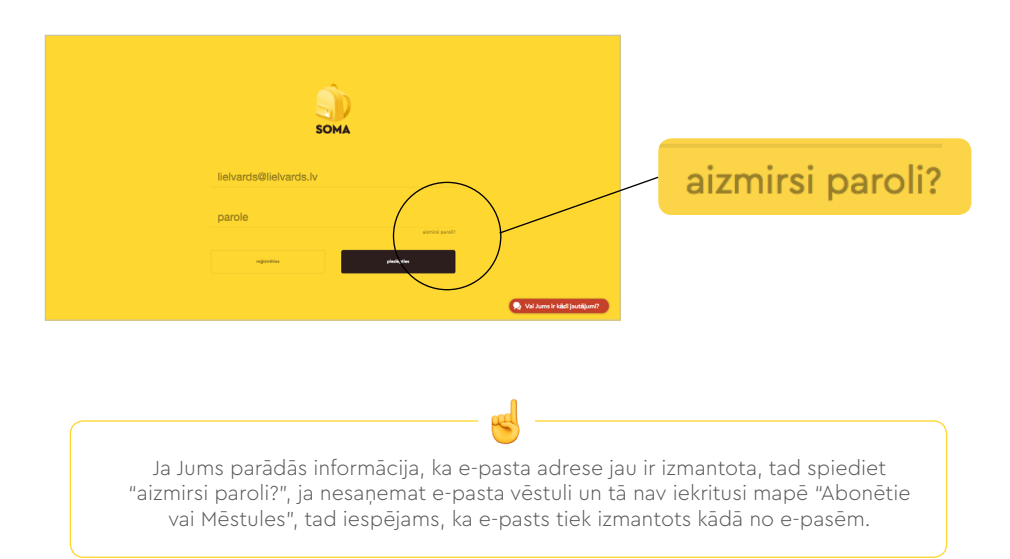

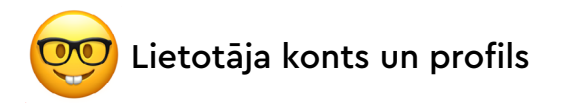

Lai apskatītu vai izmainītu informāciju Jūsu kontā, spiediet uz bultiņas pie emocijzīmes un izvēlaties sadaļu "Profils".

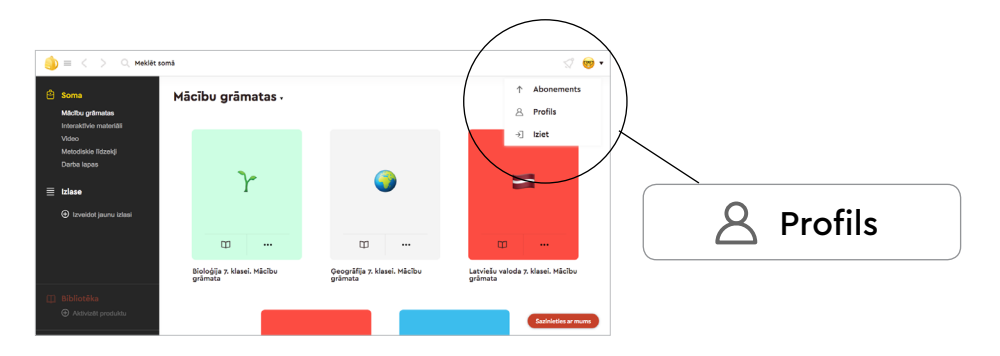

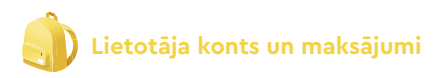

Šajā sadaļā Jūs redzat savu izvēlēto Abonementa plānu un varat izmainīt vārdu, uzvārdu un rēķina adresi (ja Jums ir pieslēgts maksas abonements), norādīt lietotāja tipu, izvēlēties savu mīļāko profila attēlu un intereses.

| Jūsu plāns ir Bezmaksas<br>0.00 EUR /mēnesi                                                                                      |               |
|----------------------------------------------------------------------------------------------------|---------------|
| Informācija                                                                                                    |               |
| Demo                                                                                                    |               |
| Rēķina adrese                                                                                                    |               |
| Tips                                                                                                    |               |
| O Skolêns                                                                                                    |               |
| O Skolotājs                                                                                                    |               |
| ⊖ Vecãks                                                                                                    |               |
| Cits                                                                                                    |               |
| Profila attēls                                                                                                    |               |
| <ul> <li>Bioloĝija</li> <li>Latviešu valoda</li> <li>Fizika</li> <li>Kimija</li> <li>Geografija</li> <li>Dzêst Profiu</li> </ul> |               |
| Pēc izmaiņu veikšanas, spiediet pog                                                                                              | u "Saglabāt". |
| Dzēst Profilu Saglabāt                                                                                                    |               |
| Nevienam nepatīk atvadas 😥 , bet, ja tomēr vēlaties slēgt kontu, s<br>atradīsiet pogu "Dzēst profilu".                           | avā profilā   |
| Jūsu konts tiks dzēsts neatgriezeniski, un Jūs vairs nevarēsiet izmanto<br>bezmaksas saturu.                                     | ot SOMA       |

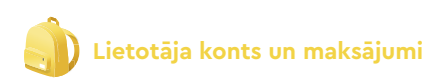

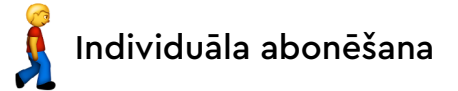

Lai piekļūtu Soma.lv maksas materiāliem, Jums ir jādodas uz sadaļu "Abonements".

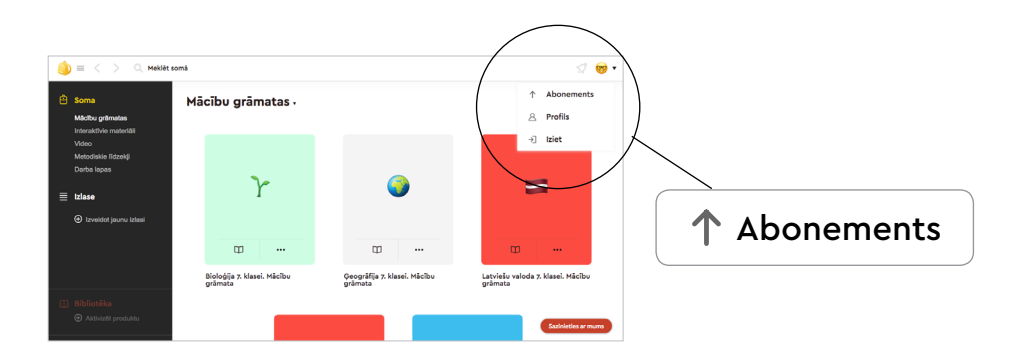

Un jāizvēlas viens no Abonementiem - Skolēnam vai Skolotājam. Skolēnu abonementā papildus bezmaksas mācību grāmatām, ir video pamācības matemātikā un interaktīvās darblapas, bet skolotāju abonementā papildus iepriekšminētajiem pievienojas arī metodiskie līdzekļi un drukājamās darba lapas. Lai izvēlētos sev vēlamo abonementu, spiediet "Abonēt".

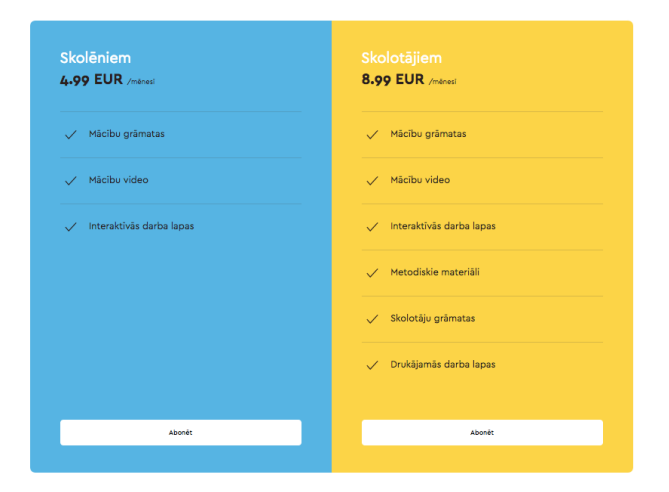

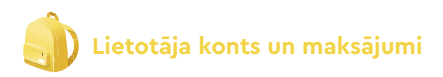

Lai pabeigtu abonēšanu, ievadiet savu bankas kartes numuru un CVC jeb drošības kodu un spiediet "Maksāt".

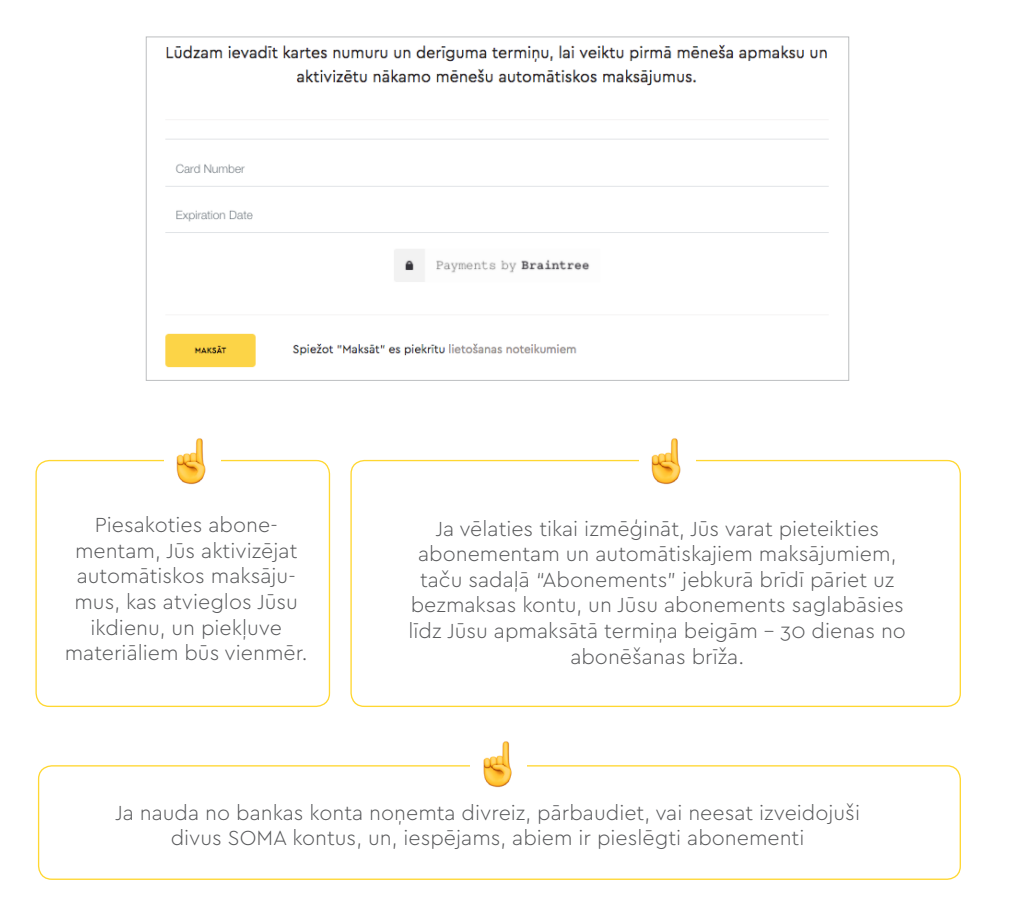

Ja nesanāk pieslēgt abonementu maksājumu problēmu dēļ, pārbaudiet:

- 1) Vai karte ir derīga?
- 2) Vai Jūsu sniegtā informācija ir pareiza?
- 3) Vai kartei ir pieslēgti droši maksājumi?

Ja arī tad neizdodas, tad pamēģiniet vēlāk vai sazinieties ar savu banku.

Lai atceltu abonementu un pārietu uz bezmaksas kontu, dodieties uz sadaļu "Abonements" un pārejiet uz Bezmaksas kontu.

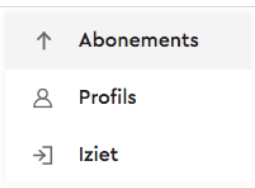

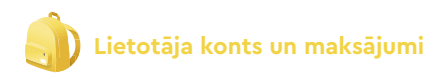

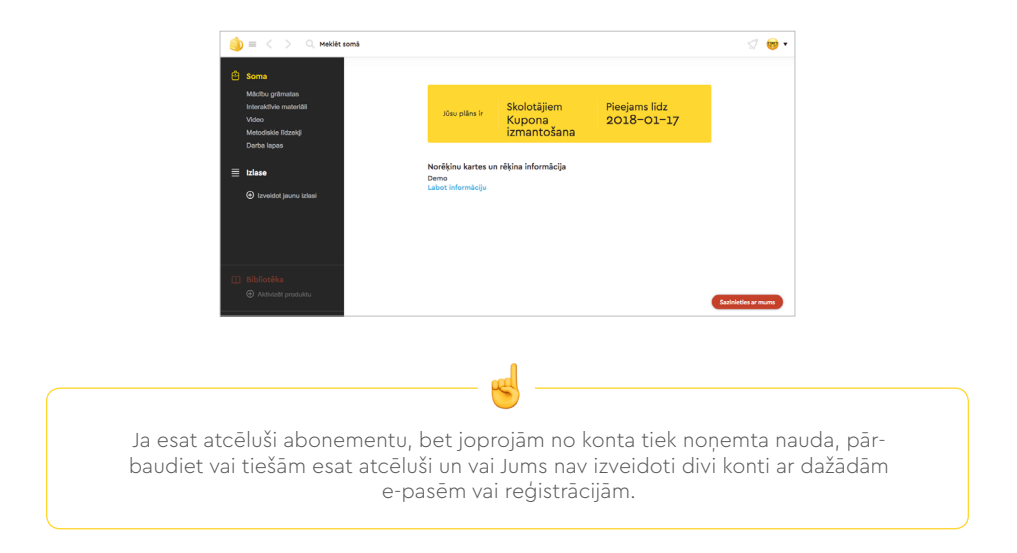

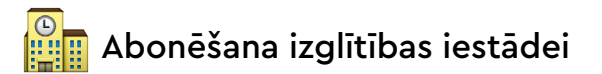

Izglītības iestāde vai pašvaldība var abonēt Soma.lv maksas sadaļu, piešķirot pieeju jebkuram skolotājam un skolēnam vai apmaksājot pieejas kuponus vienam vai vairākiem skolotājiem/skolēniem.

#### Kupona izmantošana

Lai aktivizētu kupona kodu, Jums ir jādodas uz sadaļu "Abonements".

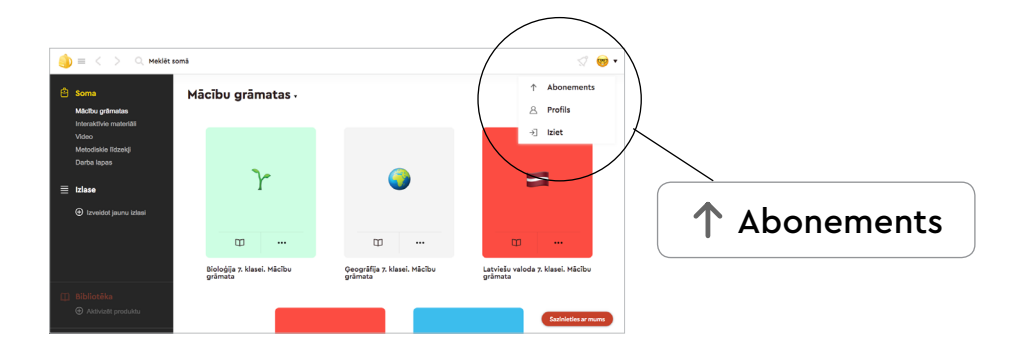

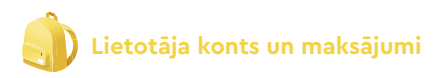

SOMA Leiviget Deno Weig 3 minuteren attritisere kli B3B9D987 Veikemiter lietoianu! Leiviget beno based video and Leiviget kuponu Attrite

Ievadiet aktivizācijas kodu un klikšķiniet "Aktivizēt"

#### Pieeja visai izglītības iestādei

Lai izmantotu Jūsu pašvaldības vai izglītības iestādes apmaksāto Soma.lv pieeju visiem mācību materiāliem, Jums ir jāpieslēdzas ar E-klase vai Mykoob e-pasēm, lai varētu identificēt Jūs kā šīs izglītības iestādes pārstāvi.

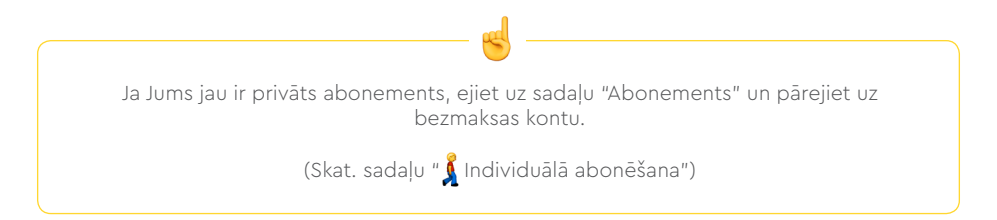

# Soma.lv izmantošana

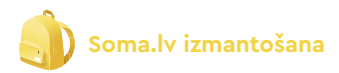

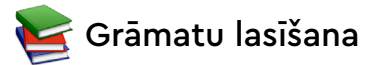

#### Grāmatas atvēršana un tēmu izvēle

Lai sāktu lietot grāmatu, spiediet uz Jūsu izvēlēto grāmatu un "Lasīt" vai uzreiz izvelieties Jūs interesējošu tēmu.

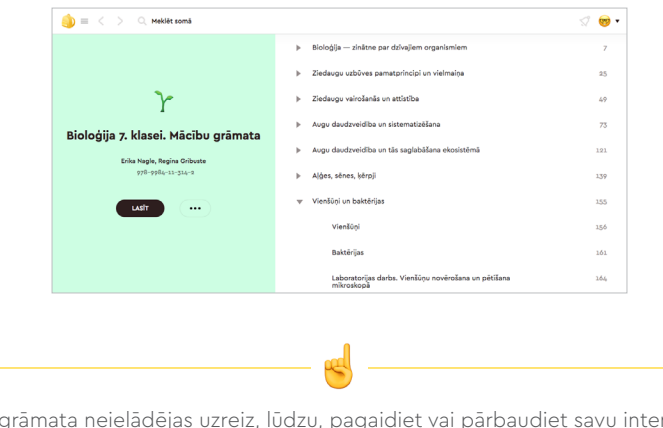

Ja grāmata neielādējas uzreiz, lūdzu, pagaidiet vai pārbaudiet savu interneta savienojumu/ātrumu.

#### Tēmas

Jau atvērtā grāmatā Jums ir iespēja pārvietoties pa t starp grāmatas tēmām, izmantojot sadaļu "Tēmas" augšējā kreisajā lapas pusē.

| 🌖 = < > Ternas 🕶                                                      | (74 / 176 — ○ + Q. Makiki takati •••• 🚀 🤓 •                                                                                   | <ul> <li>Bioloģija — zinātne par<br/>dzīvajiem organismiem</li> </ul> | 7  |
|-----------------------------------------------------------------------|----------------------------------------------------------------------------------------------------|-----------------------------------------------------------------------|----|
| <ul> <li>Bioloģija — zinātne par<br/>dzīvajiem organismiem</li> </ul> | sistemātiskajās vienībās                                                                                                    | Ziedaugu uzbūves pamatprincipi                                        | 25 |
| <ul> <li>Ziedaugu uzbūves pamatprincipi<br/>un vielmaiņa</li> </ul>   | 25                                                                                                    | un vielmaiņa                                                          |    |
| v Ziedaugu vairošanās un attīstība                                    | iskajās vienībās. Zinātnes nozare, kas nodarbojas                                                                             | 🔻 Ziedaugu vairošanās un attīstība                                    | 49 |
| Vairošanās veidi<br>Zieda urbūva                                      | 50                                                                                                    | Vairošanās veidi                                                      | 50 |
| Apputeksnöžanäs un                                                    | <ul> <li>Sugas tiek apvienotas gintis, gintis apvieno klases,</li> <li>temātiskās vienības kopā veido augu valsti.</li> </ul> |                                                                       | 0- |
| apaugjosanas<br>Aurolu veidi                                          | zu valsts nodalījumi                                                                                                    | Zieda uzbūve                                                          | 52 |
| Sēklu un auolu izolatišanās                                           | AUGU VALSTS                                                                                                    | Apputeksnēšanās un<br>apaugļošanās                                    | 54 |
| Prime Benerike                                                        | Vary Christen Valaitik Camitke                                                                                                | Augļu veidi                                                           | 56 |
| nodalījums nodalījums r                                               | nosu stalpekņu nalisekļu Segsekļu<br>iodalījums nodalījums nodalījums                                                         | Sēklu un audlu izplatīšanās                                           | 58 |

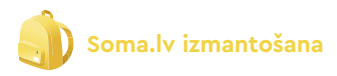

#### Meklēšana grāmatā

Lai meklētu sev nepieciešamo informāciju grāmatā, izmantojiet iespēju "Meklēt tekstā" augšējā labajā lapas pusē.

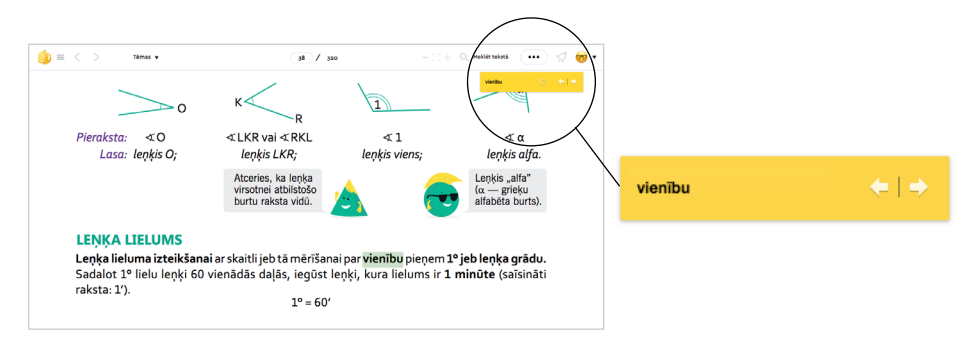

#### Palielināt/samazināt grāmatu

Lai ērtāk apskatīt grāmatu, Jūs varat palielināt vai samazināt grāmatas izskatu ar + un - ikonām augšējā izvēlnē. Izmantojot vidējo ikonu [ ], Jūs atiestatīsiet lapas izskatu.

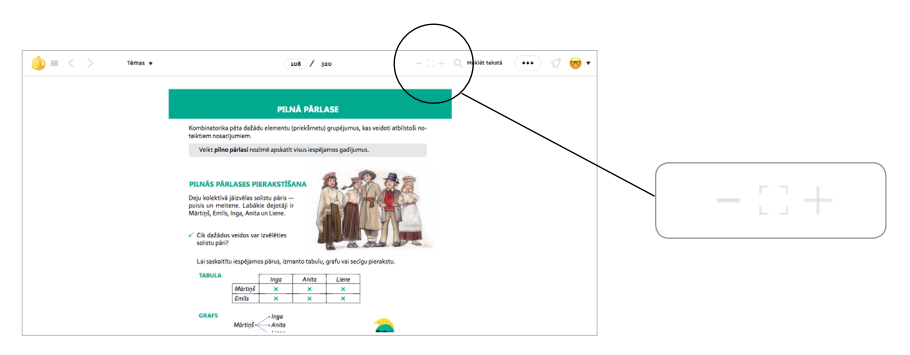

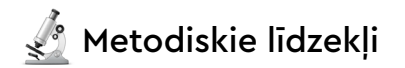

#### Metodiskā līdzekļa atvēršana un tēmu izvēle

Lai sāktu lietot metodisko līdzekli, spiediet uz Jūsu izvēlēto grāmatu un "Lasīt" vai uzreiz izvēlieties Jūs interesējošu tēmu.

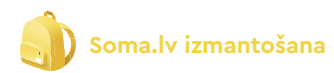

| 희 = < > 🔍 Meklét somá                |                                                                                                    | st 🦁 🕫 |
|--------------------------------------|----------------------------------------------------------------------------------------------------|--------|
|                                      | levads                                                                                                    | 4      |
|                                      | Mācību grāmatas uzbūve un teorētiskās nostādnes                                                                 | 5      |
| <b>e</b>                             | Mācību priekšmeta programma ģeogrāfijā 8. klasei                                                                | 6      |
| Ģeogrāfija 8. klasei. Skolotāja      | Mācību priekšmeta mērķis                                                                                        | 6      |
| grāmata                              | Mācību priekšmeta uzdevumi                                                                                      | 6      |
| Agra Lipsberga<br>978- 9984-11-293-0 | Mācibu priekšmeta obligātais saturs, satura apguves seciba, tam<br>paredzētais laiks un sasniedzamais rezultāts | 6      |
|                                      | Mācību līdzekļi                                                                                                 | 12     |
|                                      | Mācību metodes un paņēmieni                                                                                     | 12     |
|                                      | Mācību sasniegumu vērtēšana                                                                                     | 13     |
|                                      | Pārbaudes darbi un to vērtēšanas kritēriji                                                                      | 15     |

#### Tēmas

Jau atvērtā metodiskajā līdzeklī Jums ir iespēja pārvietoties pa sadaļām, izmantojot sadaļu "Tēmas" augšējā kreisajā lapas pusē.

| ) =                                                                                                    | < > та                                                                                                    | mas 🔻                            |    |           | 15 / 94      |                                                        |                                          |            | Q Meklétte | isti 🕕 | 1 |  |
|----------------------------------------------------------------------------------------------------|----------------------------------------------------------------------------------------------------|----------------------------------|----|-----------|--------------|--------------------------------------------------------|------------------------------------------|------------|------------|--------|---|--|
| levads 4<br>rbaudes darbus, kur<br>Hacibu grämatas uzbūve un 5 as ir vienāds.                                                    |                                                                                                    |                                  |    |           |              | ıs, kuros 1                                            | os maksimālais iegūstamais punktu skaits |            |            |        |   |  |
|                                                                                                    | Mācību priel<br>ģeogrāfijā 8                                                                                   | kāmeta programma<br>. klasei     | 6  | 24        | 25-29        | 30-34                                                  | 35-39                                    | 40-44      | 45-47      | 48-50  |   |  |
|                                                                                                    | Mācību priel<br>Mācību priel                                                                                   | kšmeta mērķis<br>kšmeta uzdevumi | 6  | RII       |              |                                                        |                                          |            |            |        |   |  |
| BI UN<br>Mācību priekšmeta obligātais 6<br>saturs, satura apguves secība,<br>tam paredzētais laiks un<br>sasniedzamais rezultāts |                                                                                                    |                                  |    | Kritëriji |              |                                                        |                                          |            |            |        |   |  |
|                                                                                                    | Mācību līdze                                                                                                   | kji                              | 12 | nes e     | uttīstības v | vēsture.                                               |                                          |            |            |        |   |  |
|                                                                                                    | 2 punkti par pareizu atbildi.     2 punkti par pareizu atbildi. 1 punkts par dalēju                            |                                  |    |           | alēju Zir    | Zināšanas un izpratne.<br>Zināšanu apioms un izpratne. |                                          |            |            |        |   |  |
|                                                                                                    | 2. 2 punkti par pareizu atbildi, 1 punkts par daļēju<br>atbildi.     3. 0.5 punkti par katru pareizu posaukumu |                                  |    |           |              |                                                        | nāšanu ap                                | oioms un l | valitāte.  |        |   |  |
|                                                                                                    | 1 punkte par katru pareizi izguitrotu vielu                                                                    |                                  |    |           | 75           | nāčonu on                                              | siome un 1                               | amlitāta   |            |        |   |  |

#### Meklēšana metodiskajā līdzeklī

Lai meklētu sev nepieciešamo informāciju, izmantojiet iespēju "Meklēt tekstā" augšējā labajā lapas pusē.

|         |        |       |                                                                                                    | /                      |          |        |         |       |
|---------|--------|-------|----------------------------------------------------------------------------------------------------|------------------------|----------|--------|---------|-------|
| 🌖 = < 🔅 |        | Tēmas | • <b>91 / 94</b> - C +                                                                                                | - Jusse                | teksti 💶 | ) 🛛 🔿  |         |       |
|         | $\sim$ |       |                                                                                                    | <b>st</b> <sub>2</sub> | undas    | + +    |         |       |
|         |        | Nr.   | Apgalvojums                                                                                                    | Įā                     | Nē       | /      |         |       |
|         |        | 1     | Vienas stundas laikā tiek apgaismoti 15 meridiāni.                                                                    |                        |          |        |         |       |
|         |        | 2     | Laika joslu robežas precīzi sakrīt ar meridiāniem.                                                                    |                        |          |        |         |       |
|         |        | 3     | Ceļojot rietumu virzienā, pulksteņa rādītāji jāpagriež atpakaļ.                                                       |                        | $\sim$   | $\sim$ |         |       |
|         |        | 4     | Laika joslas ir saistītas ar Zemes kustību ap savu asi.                                                               |                        |          |        |         |       |
|         |        | 5     | Pusdienlaikā šķērsojot datumu maiņas līniju virzienā no austrumiem<br>uz rietumiem, nonākam vakardienas pusdienlaikā. |                        |          |        | stundas | ⇐   ➡ |
|         | 2.     | Kas   | ir laika josla?                                                                                                    |                        |          |        |         |       |
|         |        | _     |                                                                                                    |                        |          |        |         |       |
|         | 3.     | Izma  | ntojot laika joslu karti un laiku dotajās pilsētās, nosaki, kāds ir joslas                                            | laiks Rīg              | gā!      |        |         |       |
|         |        |       | Laiks dažādās pilsētās Laiks Rīgā                                                                                     |                        |          |        |         |       |
|         |        | Ber   | līnē 12.00                                                                                                    |                        |          |        |         |       |

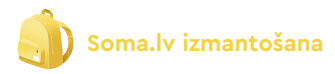

#### Palielināt/samazināt metodisko līdzekli

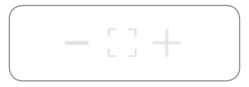

Lai ērtāk apskatīt metodisko līdzekli, Jūs varat palielināt vai samazināt grāmatas izskatu ar + un - ikonām augšējā izvēlnē. Izmantojot vidējo ikonu [], Jūs atiestatīsiet lapas izskatu.

#### Drukāšana

Lai izdrukātu Jums nepieciešamās lapas, dodieties uz papildiespējām jeb trīs punktiem lapas augšējā labajā pusē un spiediet Drukāt.

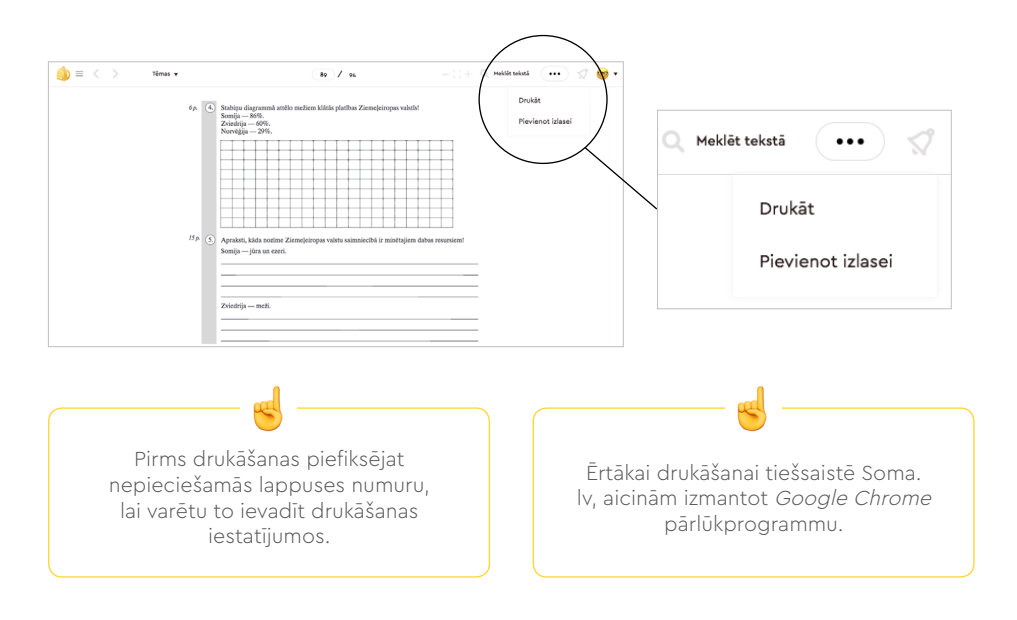

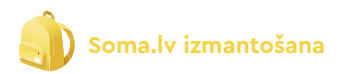

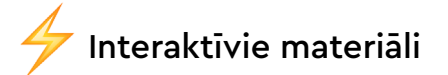

#### Interaktīvo materiālu izmantošana

Lai sāktu lietot interaktīvos materiālus, spiediet uz Jūsu izvēlēto tēmu vai interaktīvo darblapu.

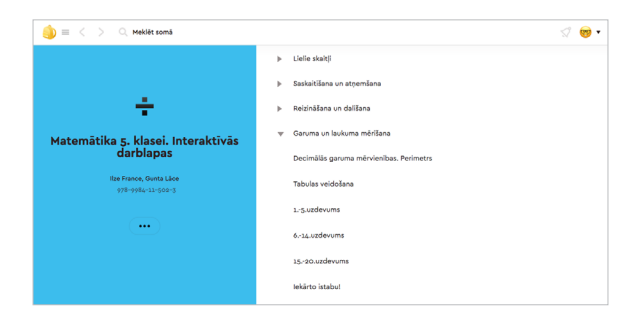

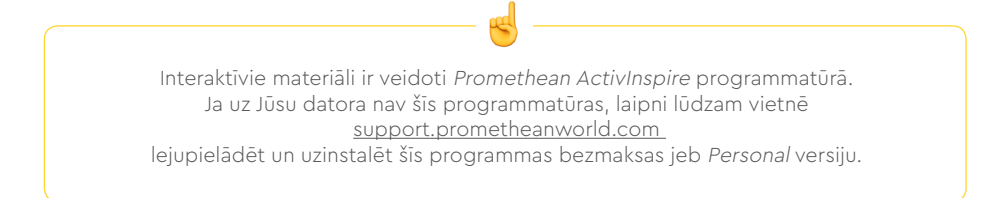

Lai interaktīvos materiālus lietotu ar jebkuru interaktīvo tāfeli, interaktīvo ekrānu vai interaktīvo projektoru, datorā ir jābūt instalētai legālai *ActivInspire Professional Edition* programmatūrai.

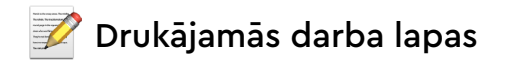

#### Darba lapu izmantošana

Lai atvērtu darba lapas, spiediet uz savu izvēlēto tēmu vai darba lapu.

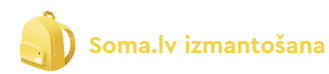

| 🌖 = < 🚿 🔍 Meklét somá            | द्र 😝 •                                                         |
|----------------------------------|-----------------------------------------------------------------|
|                                  | Augu orgāni un to funkcijas. Sakne                              |
|                                  | Augu orgāni un to funkcijas. Stumbrs                            |
| r                                | Laboratorijas darbs. Ūdens un tajā izšķidušo vielu plūsma augos |
| Bioloģiia 7. klasei. Darba lapas | Augu orgāni un to funkcijas                                     |
| Daiga Brante, Regina Gribuste    | Indigie augi. Kā rikoties saindēšanās gadījumā?                 |
| 978-9984-11-324-1                | Vairošanās veidi                                                |
| ()                               | Pētnieciskā darbība.Telpaugu pavairošana ar spraudeņiem         |
|                                  | Zieda uzbůve                                                    |
|                                  | Apputeksnēšanās un apaugļošanās                                 |
|                                  | Augļu veidi. Sēklu un augļu izplatīšanās                        |

#### Tēmas

Jau atvērtā darba lapā Jums ir iespēja pārvietoties uz citām darba lapām, izmantojot sadaļu "Tēmas" augšējā kreisajā lapas pusē.

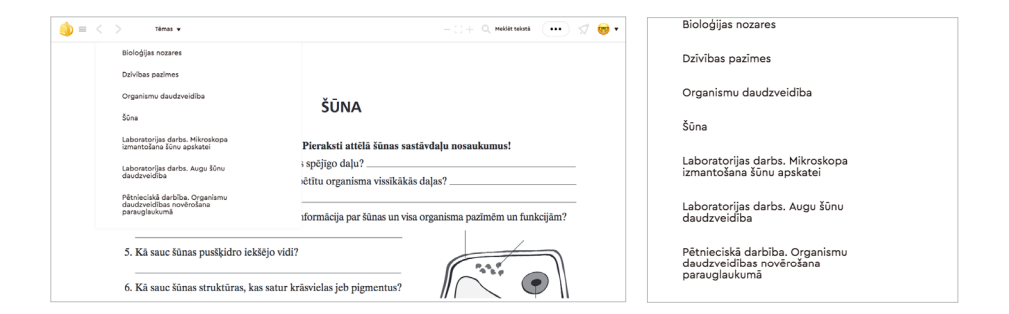

#### Meklēšana darba lapā

Lai meklētu sev nepieciešamo informāciju darba lapā, izmantojiet iespēju "Meklēt tekstā" augšējā labajā lapas pusē.

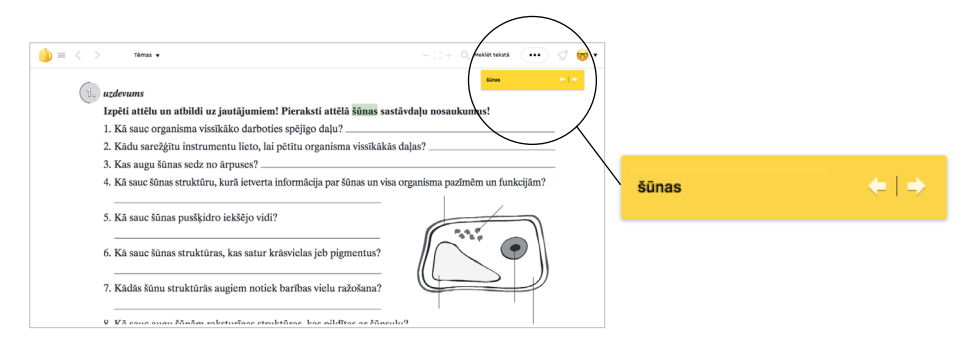

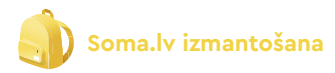

#### Palielināt/samazināt darba lapu

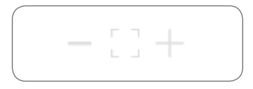

Lai ērtāk apskatīt darba lapu, Jūs varat palielināt vai samazināt grāmatas izskatu ar + un - ikonām augšējā izvēlnē. Izmantojot vidējo ikonu [], Jūs atiestatīsiet lapas izskatu.

#### Drukāšana

Lai izdrukātu Jums nepieciešamo darba lapu, dodieties uz papildiespējām jeb trīs punktiem lapas augšējā labajā pusē un spiediet Drukāt.

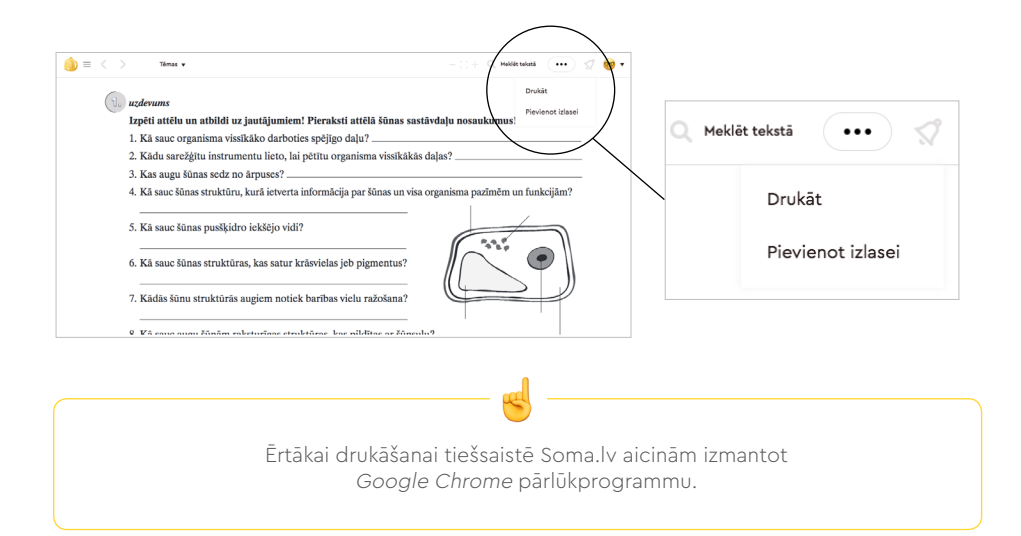

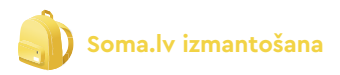

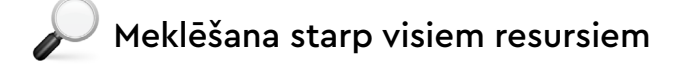

Soma.lv augšējā izvēlnē ir pieejama ērta meklēšana starp visām tēmām. Rakstiet sev interesējošo tēmu un spiediet uz tās, lai atvērtu.

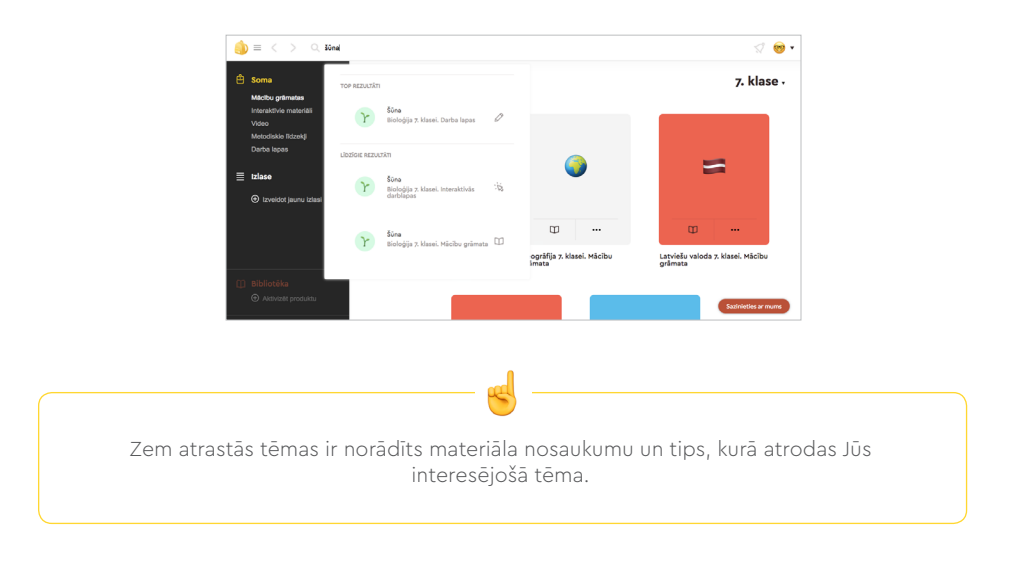

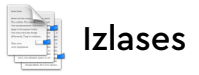

#### Izlases veidošana

Lai izveidotu savu materiālu izlasi, klikšķiniet uz 🕀 sadaļā "Izlases" un ierakstiet nosaukumu. Izlasei var pievienot visu tēmu kopu vai arī tikai konkrētu tēmu, darblapu vai datni.

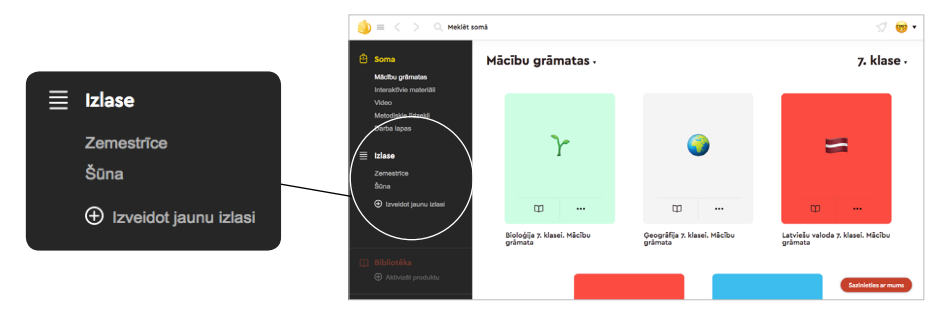

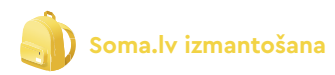

|              | Izveidot izlasi | × |
|--------------|-----------------|---|
| Šūnas uzbūvo | 3               |   |
|              | Seglebět        |   |

#### Materiālu pievienošana izlasei

Soma.lv piedāvā vairākus veidus, kā pievienot tēmas, failus vai kopas Jūsu izlasei:

| i $i$ $i$ $i$ $i$ $i$ $i$ $i$ $i$ $i$                                                                                                    | somě                                                                                                    | ୟ 🎯 🕶                                                                                                    |
|----------------------------------------------------------------------------------------------------|----------------------------------------------------------------------------------------------------|----------------------------------------------------------------------------------------------------|
| Some     Made gehandle     Benderkonstelle     Weite     Medication Interact     Weite     Medication Interact     Weite     Medication Interact     Declarate     Conside     Conside     Consider Journa United      Medication Interact     Constanting                                    | Dabaszinibas 6. klasei.<br>Digitäläs darblapas<br>Rote Vita, Ingila dibute, klaskin klister<br>Vitari 1997<br>Vitari 1997<br>Vitari 1997 | Visuma tapéte     Zemes unbiève un processi     Zemes, Saule un avaigmáji     Dabas resursi un to izmantoliana     Vialas, to Galillas un pârvéntibas     Vialas, to Galillas un pârvéntibas     Kostiba un sobila     Sona, audi un organisma     Esinas unbiove     Audi, orgâni un organisma     Baragâlia procesi avga daive                                                                                                    |
|                                                                                                    | 2) Pievienot ko                                                                                                    | onkrētu tēmu                                                                                                    |
| (a) = < > ○, Meklêt                                                                                                    | somà                                                                                                    | ସ 👼 🕇                                                                                                    |
| <ul> <li>Sona</li> <li>Mathu génatas</li> <li>Inatastive mandél</li> <li>Vace</li> <li>Machaise Intendé</li> <li>Daris lapas</li> <li>Entende</li> <li>Zamatoine</li> <li>Bana</li> <li>Bana</li> <li>Turastoine</li> <li>Turastoine</li> <li>Turastoine</li> <li>Turastoine Jacon</li> </ul> | Dabaszinibas 6. klasei.<br>Digitäläs darblapas<br>Meret Vita, legatokus, fakatok Vitas<br>2010/01/2-2-2010                               | Visiona tophte  Visiona tophte  Visiona tophte  Visiona tophte  Visiona tophte  Visiona tophte  Visiona tophte  Visiona tophte  Visiona tophte  Visiona tophte  Visiona tophte  Visiona tophte  Previsional tophte  Previsional tophte Previsional tophte  Previsional tophte Previsional tophte Previsional topht |
| <ol> <li>Bibliotēka</li> <li>Aktivizēt produktu</li> </ol>                                                                                                    |                                                                                                    | Audi, organi un organisms<br>Svarīgākie procesi auga dzīve                                                                                                    |

1) Pievienot visu grāmatu vai tēmu kopu

Izvēlieties, kurai izlasei pievienot, vai arī izveidojiet jaunu izlasi, spiežot 🕀

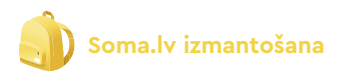

Lai izdzēstu kādu tēmu vai datni no savas izlases, spiediet uz trīs līnijām un "Izdzēst no izlases"

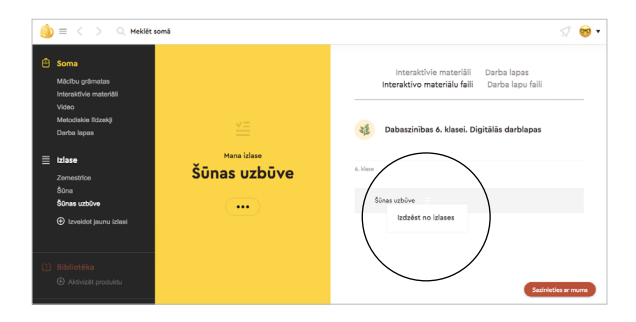

Lai izdzēstu visu izlasi, spiediet uz trīs punktiem zem izlases nosaukuma un "Izdzēst izlasi".

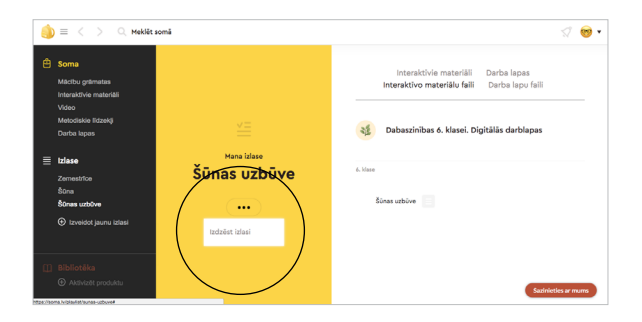

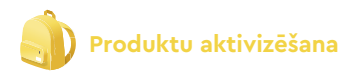

### 🔑 Produktu aktivizēšana

Klikšķiniet uz sadaļas "Bibliotēka" vai uz saites 🕀 Aktivizēt produktu

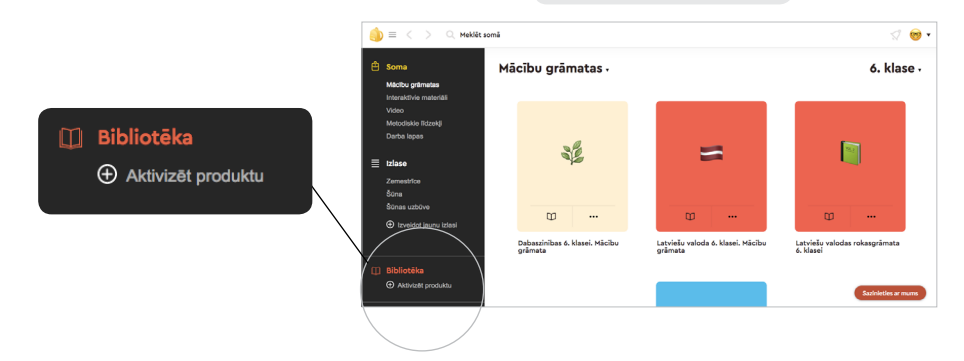

Ievadiet produkta aktivizācijas kodu. Ja kods būs derīgs, parādīsies informācija, kuram produktam tas paredzēts, un klikšķiniet Aktivizēt

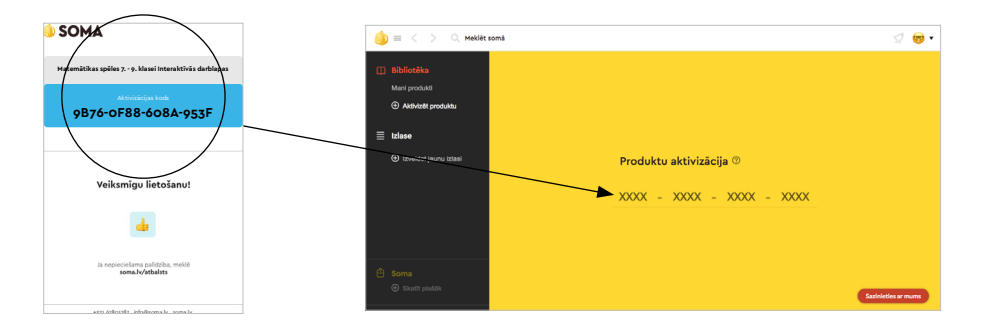

Veiksmīgas aktivizācijas gadījumā produkts būs pieejams sadaļā "Bibliotēka" → Mani produkti

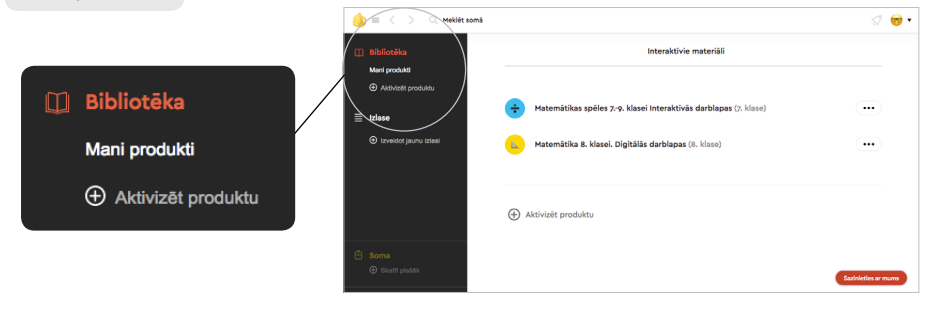

# Veiksmīgu lietošanu!

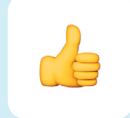

# Ja nepieciešama palīdzība, meklē **soma.lv/atbalsts**